## Шаги участия в процедуре редукциона.

## 1. Нажать на процедуру редукциона в личном кабинете SAP Ariba Network.

| С<br>Добро пожаловать на сайт закупок и реализации НВИ Полюс / Ariba. Здесь проводятся процедуры по закупке материально-технических ресурсов и уолуг, а также процедуры реализации невостребованного имущества<br>компаний группы Полюс. Для контрагентов также есть возможность участвовать в процедурах других компаний мировой сети Ariba Network. Компания Ariba, Inc. поддерживает и администрирует данный веб-узел,<br>обеспечивая соблюдение интересов участников процедур. |               |                  |                 |                        |                    |                       |   |
|----------------------------------------------------------------------------------------------------|---------------|------------------|-----------------|------------------------|--------------------|-----------------------|---|
| События                                                                                                    |               |                  |                 |                        |                    |                       | * |
| Имя                                                                                                    |               |                  | Идентификатор   | Время завершения 🕴     | Тип события        | Участвовал            |   |
| • Состояние: Предварительное рассм                                                                                                    | отрение (1)   |                  |                 |                        |                    |                       |   |
| Переторжка 28 20 TEST Насосный химическ                                                                                                    | сий XM 25     |                  | Doc7750603      | 28.2.2020 18:00        | Аукцион            | Нет                   |   |
| Анкеты для регистрации                                                                                                    |               |                  |                 |                        |                    |                       |   |
| Имя                                                                                                    | Идентификатор | Время завершения | а 🖡 — Товар или | и услуга Регионы       |                    | Состояние             |   |
| ▼ Состояние: Открыто (1)                                                                                                    |               |                  |                 |                        |                    |                       |   |
| Анкета регистрации контрагента                                                                                                    | Doc7361316    | 11.12.6102 17:07 | (нет значен     | ния) Все Все регионы п | рисутств Больше    | Регистрация проведена |   |
| Анкеты для квалификации                                                                                                    |               |                  |                 |                        |                    |                       | = |
| Имя Идентификатор                                                                                                    | Время за      | вершения ↓       | -               | Товар или услуга       | Регионы            | Состояние             |   |
|                                                                                                    |               |                  | LIDC///3093U    | 78.7.7070 19:75        | запрос предложения | ца                    |   |
| MR RFF lest 20 02 20                                                                                                    |               |                  |                 |                        |                    | H-                    |   |

Рисунок 1. Список событий в личном кабинете SAP ARIBA Network

## 2. В событии редукциона нажать «Намереваюсь участвовать»

| Данные<br>события                                                                        | 🕾 Doc7750603 - Переторжка Насосный химический XM 25                                                                       | Время до окончания предварительного рассмотрен 00:00:10 |
|------------------------------------------------------------------------------------------|----------------------------------------------------------------------------------------------------|---------------------------------------------------------|
| Сообщения события<br>Загрузить обучающие<br>программы<br>Группа по подаче<br>предложений | Решите, собираетесь ли вы участвовать в этом событии.<br>Загрузить содержимое Намереваюсь участвовать Отказываюсь участво | овать Печать сведений о событии                         |
| • Контрольный список                                                                     | Общая информация                                                                                                    | (Раздел 1 из 2) След »                                  |
| <ol> <li>Проверка данных<br/>события</li> </ol>                                          | Имя †<br>▼ 1 Общая информация                                                                                             |                                                         |
| 2. Выбрать лоты                                                                          | 1.1 Приглашение                                                                                                    | 🕒 Приглашение.xls                                       |
| <ol> <li>Подать предложения</li> </ol>                                                   | 1.2 Укажите ИНН, КПП и Условия оплаты                                                                                     |                                                         |
|                                                                                          | Если Вы являетесь резидентом РФ, укажите ИНН и КI II.<br>Если Вы не являетесь резидентом РФ, укажите "Не применимо".      |                                                         |
| • Содержимое события                                                                     | ИНН:                                                                                                    | 777777777                                               |
| Rea cononventos                                                                          | клп:                                                                                                    | 6666666                                                 |
| все содержимое                                                                           | Условия оплаты:                                                                                                    | 0033 3 банк дня/перех прав собст-RU                     |
| 1 Общая<br>информация                                                                    | Согласие с условиями оплаты:                                                                                              | Да                                                      |

Рисунок 2. Окно согласия/отказа от участия в процедуре

3. Выбрать лоты, в которых хотите принять участие. До подачи предложения, вы можете изменить список выбранных лотов в любой момент.

| Выбрать лоты                                    | Doc7750603 - Переторжка Г Насосный химический XM 25                                                                                                    | Отмена                 |
|-------------------------------------------------|----------------------------------------------------------------------------------------------------|------------------------|
| <ul> <li>Контрольный список</li> </ul>          | Выберите лоты, в которых хотите принять участие. Можно отменить намерение участвовать в лоте в любое время до подачи первого предложения по этом лоту. После подачи первого пре | дложения <i>Больше</i> |
| <ol> <li>Проверка данных<br/>события</li> </ol> | Выбрать поты Выбрать с помощью Excel                                                                                                    |                        |
| 2. Выбрать лоты                                 | Лоты, доступные для подачи предложений                                                                                                    | ==                     |
| 3. Подать предложения                           | Имя Состояние                                                                                                    |                        |
|                                                 | 2.1.1         Агр.нас.хим.XM 25/30К55АД-5,5/2 +         Открыто                                                                                                    |                        |
|                                                 | Буранные поты                                                                                                    |                        |
|                                                 |                                                                                                    |                        |
|                                                 |                                                                                                    | Отмена                 |

4. После выбора лотов, окно переключится на страницу «Подать предложение». Прежде чем подать предложение по выбранным лотам необходимо ответить на вопросы, иначе поля лота (цены, количество и т.д.) будут недоступны. В данном случае вопросами являются поля, которые не относятся к лотам (ИНН, КПП, Согласие с условиями оплаты и т.д.). Данные поля могут будут предзаполнены данными с предыдущего этапа (при условии проведения предыдущего этапа в SAP ARIBA). Для ответа на вопросы необходимо нажать «Предложить» и нажать «OK».

| Перед участием в торгах, необходимо дать ответы на вопросы.                                       |                                     |            |                                  |                                     |  |  |
|---------------------------------------------------------------------------------------------------|-------------------------------------|------------|----------------------------------|-------------------------------------|--|--|
| Все содержимое                                                                                    |                                     |            |                                  | <b></b>   *                         |  |  |
|                                                                                                   |                                     |            | Мой ответ                        |                                     |  |  |
| MMA 1                                                                                             | Ранг                                | Количество | Цена без учета доставки, без НДС | Стоимость без учета доставки, без І |  |  |
| <ul> <li>1 Общая информация</li> </ul>                                                            |                                     |            |                                  | A                                   |  |  |
| 1.1 Приглашение                                                                                   | 🕒 Приглашение.xls 🗸                 |            |                                  |                                     |  |  |
| 1.2 Укажите ИНН, КПП и<br>Условия оплаты                                                          |                                     |            |                                  |                                     |  |  |
| Если Вы являетесь резидентом РФ, укажите ИНН и<br>Если Вы не являетесь резидентом РФ, укажите "Не | 1 КПП.<br>9 применимо".             |            |                                  |                                     |  |  |
| ИНН:                                                                                              | * 777777777                         |            |                                  |                                     |  |  |
| кпп:                                                                                              | * 6666666                           |            |                                  |                                     |  |  |
| Условия оплаты:                                                                                   | 0033 3 банк дня/перех прав собст-RU |            |                                  |                                     |  |  |
| Согласие с условиями оплаты:                                                                      | * Да 🗸                              |            |                                  |                                     |  |  |
| Укажите условия оплаты (если Вы не согласны с условиями<br>оплаты):                               |                                     |            |                                  |                                     |  |  |

Рисунок 4-1. Окно ответов на вопросы перед подачей предложения

| 2.3.<br>усл                                               | 3.5 Согласие с<br>повиями               | * Да 🗸                                             |  |
|-----------------------------------------------------------|-----------------------------------------|----------------------------------------------------|--|
| ▼ 2.3                                                     | 3.6 Оферта                              |                                                    |  |
| 2.3.6.1 Приложите<br>сопроводительное<br>письмо<br>тисьмо |                                         |                                                    |  |
| 2<br>n                                                    | 2.3.6.2 Приложите<br>тодписанную оферту | * 📴 Оферта XISX - Обновить файл Удалить файл       |  |
| 4                                                         |                                         | •                                                  |  |
|                                                           | (*) означает обязательное поле          |                                                    |  |
| Предл                                                     | пожить Пересчитать Сол                  | кранить черновик Создать сообщение Импорт из Excel |  |

5. После ответов на вопросы появится сообщение «Предложение подано» станут доступными поля лотов (цена, количество и т.д.).

| 🗈 Doc7750603 - Переторжка                                                   | Насосный химический XM 25 | 5 Время до закрытия торг<br>23:54:47 |                                  |                        |  |
|-----------------------------------------------------------------------------|---------------------------|--------------------------------------|----------------------------------|------------------------|--|
| 🗸 Предложение подано.                                                       |                           |                                      |                                  |                        |  |
| Все содержимое                                                              |                           |                                      |                                  |                        |  |
|                                                                             |                           |                                      | Мой ответ                        |                        |  |
| VMR T                                                                       | Ранг                      | Количество                           | Цена без учета доставки, без НДС | Стоимость без учета дс |  |
| Укажите условия оплаты (если Вы не согласны с условиями<br>оплаты):         |                           |                                      |                                  |                        |  |
| ▼ 2 Коммерческое предложение Дополнительно +                                |                           |                                      | P10 000,00 RUB                   |                        |  |
| <ul> <li>2.1 Предложение<br/>Поставщика</li> <li>Дополнительно +</li> </ul> |                           |                                      | P10 000,00 RUB                   |                        |  |
| 2.1.1 Агр.нас.хим.XM Дополнительно +                                        |                           | 1 кажд.                              | * P10 000,00 RUB                 |                        |  |
| <ul> <li>2.2 Срок действия<br/>Предложения</li> </ul>                       |                           |                                      |                                  |                        |  |

Рисунок 5. Окно ответов на общие вопросы перед подачей предложения

6. Поля лота цена, количество и т.д. могут быть предзаполнены (например, значениями вашего предложения с предыдущего этапа или значениями лучшего предложения с предыдущего этапа). Предзаполненные значения являются верхним пределом. Т.е. предложить можно будет либо то, что уже указано, либо меньшее значение. Первое предложение цены в редукционе является отправной точкой подачи последующих предложений. Например, начальное значение цены 10 000 р. Для того, что начать участвовать в торгах вы можете подать предложение 10 000 р., либо меньше, например, 9 999 р. (ограничение в размере шага снижения цены действует только после подачи первого предложения в редукционе). После ввода цены нажмите «Предложить», чтобы подать предложение.

| В Doc7750603 - Переторжка                                                                                                    | Насосный химический XM 25 | Время до закрытия т<br>23:54:16 |                                                        |  |
|----------------------------------------------------------------------------------------------------|---------------------------|---------------------------------|--------------------------------------------------------|--|
| Предложение подано.                                                                                                    |                           |                                 |                                                        |  |
| Все содержимое                                                                                                    |                           |                                 |                                                        |  |
|                                                                                                    |                           |                                 | Мой ответ                                              |  |
| MMR 1                                                                                                    | Ранг                      | Количество                      | Цена без учета доставки, без НДС Стоимость без учета д |  |
| Согласие с усповиями оплаты:                                                                                                    | * Да 🗸                    |                                 | •                                                      |  |
| Укажите условия оплаты (если Вы не согласны с условиями<br>оплаты):                                                                  |                           |                                 |                                                        |  |
| • 2 Коммерческое предложение Дополнительно +                                                                                         |                           |                                 | P10 000,00 RUB                                         |  |
| <ul> <li>2.1 Предложение Дополнительно +</li> </ul>                                                                                  |                           |                                 | P10 000,00 RUB                                         |  |
| 2.1.1 Агр.нас.хим.XM Дополнительно +                                                                                                 |                           | 1 кажд.                         | * P9999,00 RUB                                         |  |
| <ul> <li>2.2 Срок действия<br/>Предложения</li> <li>2.2.1 Предложение<br/>действительно до</li> <li>2.3 Условия поставки,</li> </ul> | Bc 21 фев 2021.           |                                 |                                                        |  |

Рисунок 6. Подача предложение редукциона

7. После подачи предложения по лоту, в колонке «Ранг» напротив лота будет значение отражающее положение вашего предложения (1-ый значит предложение лучшее по этому лоту, 2-ой значит второе и т.д.). Вводите свою цену очень внимательно, так как после подачи предложения его нельзя отменить или изменить.

| 🗸 Предложение подано.                                                                                                    |            |
|----------------------------------------------------------------------------------------------------|------------|
|                                                                                                    |            |
| Все содержимое                                                                                                    | *          |
| Мой ответ                                                                                                    |            |
| Имя † Ранг Количество Цена без учета доставки, без НДС Стоимость бе                                                        | з учета до |
| ▼ 2 Коммерческое предложение Дополнительно + Р9 999,00 RUB Р9 999,00 RUB                                                   |            |
| 2.1 Предложение<br>Поставщика     Дополнительно +     Р9 999,00 RUB     Р9 999,00 RUB     Р9 999,00 RUB                    | 1          |
| 2.1.1 Агр.нас.хим.ХМ         Дополнительно +         1         кажд.         * P9 999,00         FUB         P9 999,00 RUF |            |

Рисунок 7. Ранг предложения в торгах

 Последующие предложения должны происходить с понижением цены ни ниже значения шага проведения торгов, в противном случае будет выдано сообщение о рекомендации по улучшению цены и предложение принято не будет.

| - На пан Для выполнения запроса требуется завершит                                                                                                    | 🖳 Справка 🗸 Roman Markov 🗸                                                |                                        |  |  |  |  |
|----------------------------------------------------------------------------------------------------|---------------------------------------------------------------------------|----------------------------------------|--|--|--|--|
| 🕾 Doc7750603 - Переторжка 28 20 TEST                                                                                                    | Время до закрытия торгов 23:51:26                                         |                                        |  |  |  |  |
| Все содержимое                                                                                                    |                                                                           | ■   ≈                                  |  |  |  |  |
|                                                                                                    |                                                                           | Мой ответ                              |  |  |  |  |
| Имя †                                                                                                    | Ранг                                                                      | Количество Цена без учета доставки, бе |  |  |  |  |
| ▼ 2 Коммерческое предложение Дополнительно +                                                                                                    |                                                                           | ₽9 998,00 RUB                          |  |  |  |  |
| <ul> <li>2.1 Предложение Дополнительно +</li> </ul>                                                                                                    | предложение по позиции<br>2.1.1. "Стоимость за                            | ₽9 998,00 RUB                          |  |  |  |  |
| 2.1.1 Агр.нас.хим.ХМ<br>25/30К55АД-5,5/2 - Меньше                                                                                                    | единицу (приведенная)"<br>так, чтобы оно было лучше<br>чем Р9 899,00 RUB. | 1 кажд. * Р9 998,00                    |  |  |  |  |
| Стоимость за единицу (приведенная):                                                                                                    | ×₽9 998,00 RUB ≚                                                          |                                        |  |  |  |  |
| ГОСТ/ТУ/ОЛ/Дополнительные технические требования:                                                                                                    |                                                                           |                                        |  |  |  |  |
| Базис поставки требуемый:                                                                                                    |                                                                           |                                        |  |  |  |  |
| Место поставки требуемое:                                                                                                    |                                                                           |                                        |  |  |  |  |
| Требуемый срок поставки/график поставки:                                                                                                    |                                                                           |                                        |  |  |  |  |
| Полное наименование предлагаемого товара:                                                                                                    | * Насосный химический XM 25                                               |                                        |  |  |  |  |
| Обозначение, марка, размер и другие важные характеристики<br>товара:                                                                                     | * Марка                                                                   |                                        |  |  |  |  |
| Производитель предлагаемого товара:                                                                                                    | * Производитель                                                           |                                        |  |  |  |  |
| Возможный срок/график поставки:                                                                                                    | * 54 неделя 🕈                                                             |                                        |  |  |  |  |
| Базис поставки предлагаемый:                                                                                                    | * DAP V                                                                   |                                        |  |  |  |  |
| Снизить Цена без учета доставки, без НДС 🗸 для выбра                                                                                                    | нных позиций на значение Применить                                        | (*) означает обязательное поле         |  |  |  |  |
| Предложить         Пересчитать         Восстановить последнее предложение         Сохранить черновик         Создать сообщение           Импорт из Excel |                                                                           |                                        |  |  |  |  |

Рисунок 8. Сообщение о рекомендации по улучшению цены

9. Шаг понижения цены можно посмотреть, нажав на лот (значение шага торгов устанавливается закупщиком).

| Все содержимое                                     |                                                       |                                              |                                                                                                    |                |            |                                |                               |
|----------------------------------------------------|-------------------------------------------------------|----------------------------------------------|----------------------------------------------------------------------------------------------------|----------------|------------|--------------------------------|-------------------------------|
|                                                    |                                                       |                                              |                                                                                                    |                | Мой оте    | зет                            |                               |
| Имя †                                              |                                                       |                                              | Ранг                                                                                                    |                | Количество | Цена без учета доставки, без К | НДС Стоимость без учета доста |
| • 2 Коммерческое п                                 | редложение Дополнительно +                            |                                              |                                                                                                    |                |            | P9 950,00 RUB                  | ₽9 950,00 RUB                 |
| <ul> <li>2.1 Предложение<br/>Поставщика</li> </ul> | е Дополнительно +                                     |                                              |                                                                                                    |                |            | ₽9 950,00 RUB                  | ₽9 950,00 RUB                 |
| 2.1.1 Агр.нас.»<br>25/30К55АД-5,5                  | Правила торгов - 2.1.1 Агр.нас.                       | хим.ХМ 25/30К55АД-5,5/2                      | ×                                                                                                    |                | 1 кажд.    | * P9 950,00 RUE                | ₽9 950,00 RUB                 |
| FOCT/Ty/OJ/Jond                                    | Товар или услуга:<br>Регион:<br>Снижение предложения: |                                              | Каб-проводник.<br>прод 2.8.01<br>ПЛ Красноярск<br>АО «Полюс<br>Логистика» –<br>Красноярский<br>Край<br>Р100,00 RUB |                |            |                                |                               |
| Требу                                              | Минимальная сумма, на которую уч                      | астник должен уменьшить                      |                                                                                                    |                |            |                                |                               |
| Полное                                             | Верхняя предельная цена (Стоим                        | предпожения.<br>ость за единицу (приведенная | a)):₽10 000,00 RUB                                                                                                 |                |            |                                |                               |
| Обозначение, марка, раз                            | мер и другие сажные характеристики<br>Товара:         | Марка                                        |                                                                                                    |                |            |                                |                               |
| 10                                                 | роизводитель предлагаемого товара:                    | * Производитель                              |                                                                                                    |                |            |                                |                               |
|                                                    | Возможный срок/график поставки:                       | * 54 неделя                                  |                                                                                                    | 4 <sup>2</sup> |            |                                |                               |
|                                                    | Базис поставки предлагаемый:                          | * DAP V                                      |                                                                                                    |                |            |                                |                               |

Рисунок 9. Значение шага снижения предложения